## Установка программы TeamViewer для удаленного подключения к рабочему столу

Необходимо перейти по ссылке <u>https://get.teamviewer.com/ru/softkeyuallc</u> и загрузить файл TeamViewerQS.exe на Ваш ПК.

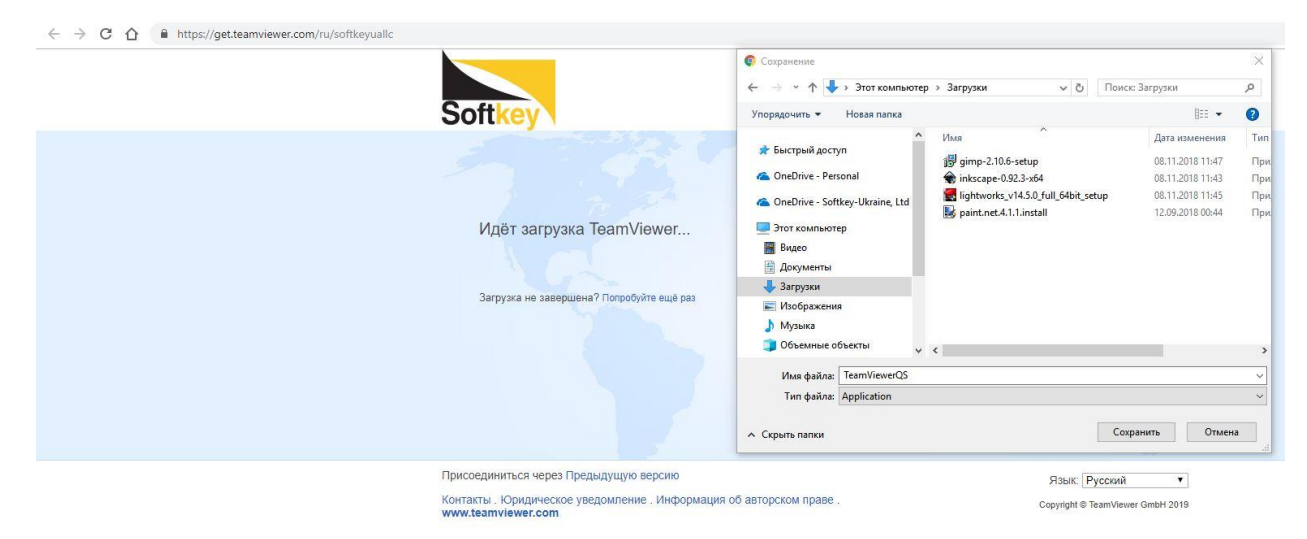

Далее, нужно перейти в папку, куда была загружена программа и запустить ее, 2 раза кликнув левой кнопкой мышки.

Откроется окно программы, где отобразится код сеанса и Ваше имя.

Кнопка статуса внизу окна должна быть зеленой, это говорит о том, что все готово к подключению.

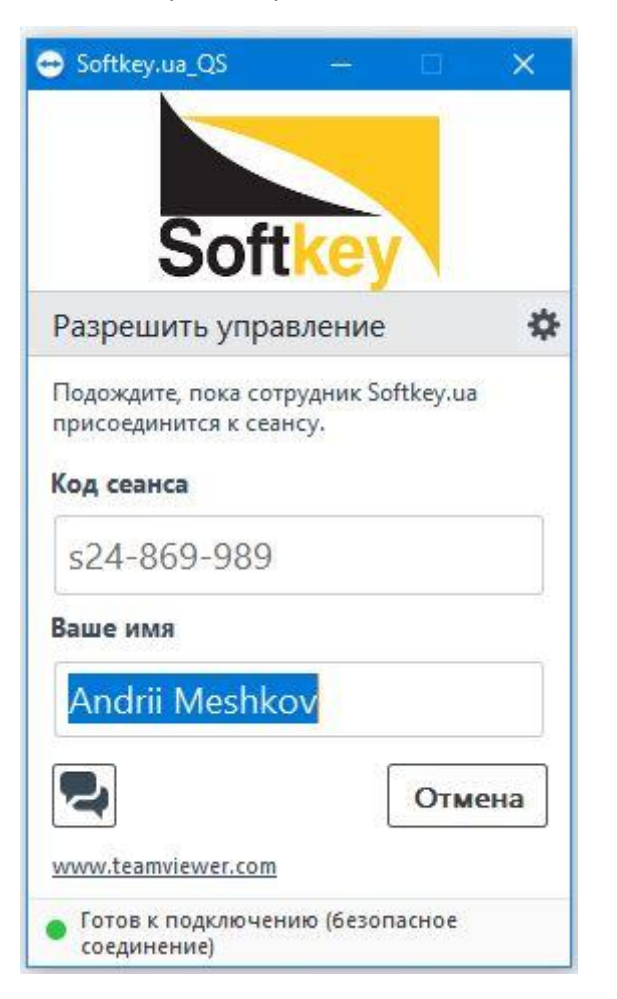

Затем нужно принять приглашение на установление подключения от нашего специалиста, нажав на кнопку **Разрешить**.

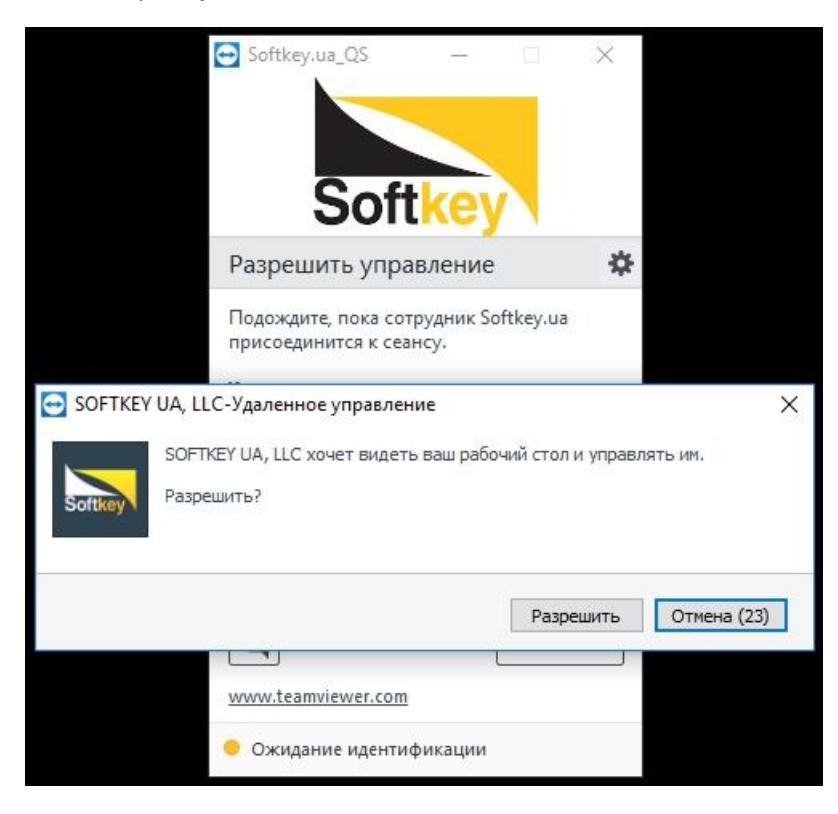